# Intel<sup>®</sup> Compute Module MFS2600KI Quick Start User's Guide

Thank you for buying an Intel<sup>®</sup> Compute Module. The following information will help you assemble your Intel<sup>®</sup> Compute Module MFS2600KI and install components.

This guide and other supporting documents are located on the web at http://support.intel.com/support/motherboards/server/MFS2600KI/

If you are not familiar with ESD (Electrostatic Discharge) procedures used during system integration, please see the Intel Compute Module MFS2600KI User Guide, available at

Read all cautions and warnings before starting your compute module integration.

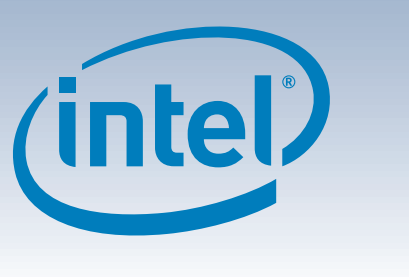

### Warning

Read all caution and safety statements in this document before performing any of the instructions. Also see the Intel® Server Board and Server Chassis Safety Information document at: http://www.intel.com/support/ motherboards/server/sb/cs-010770.htm for complete safety information.

#### Warning

Installation and service of this product to be performed only by qualified service personnel to avoid risk of injury from electrical shock or energy hazard.

#### Caution

Observe normal ESD [Electrostatic Discharge] procedures during system integration to avoid possible damage to compute module and/or other components.

#### Tools Required

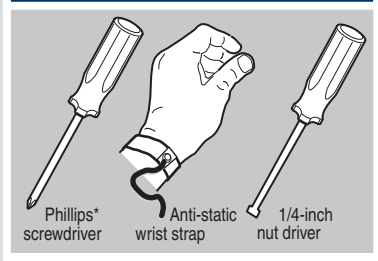

Intel is a registered trademark of Intel Corporation or its "Other names and brands may be claimed as the property of others. Copyright © 2012, Intel Corporation. All rights reserved.

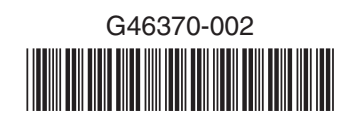

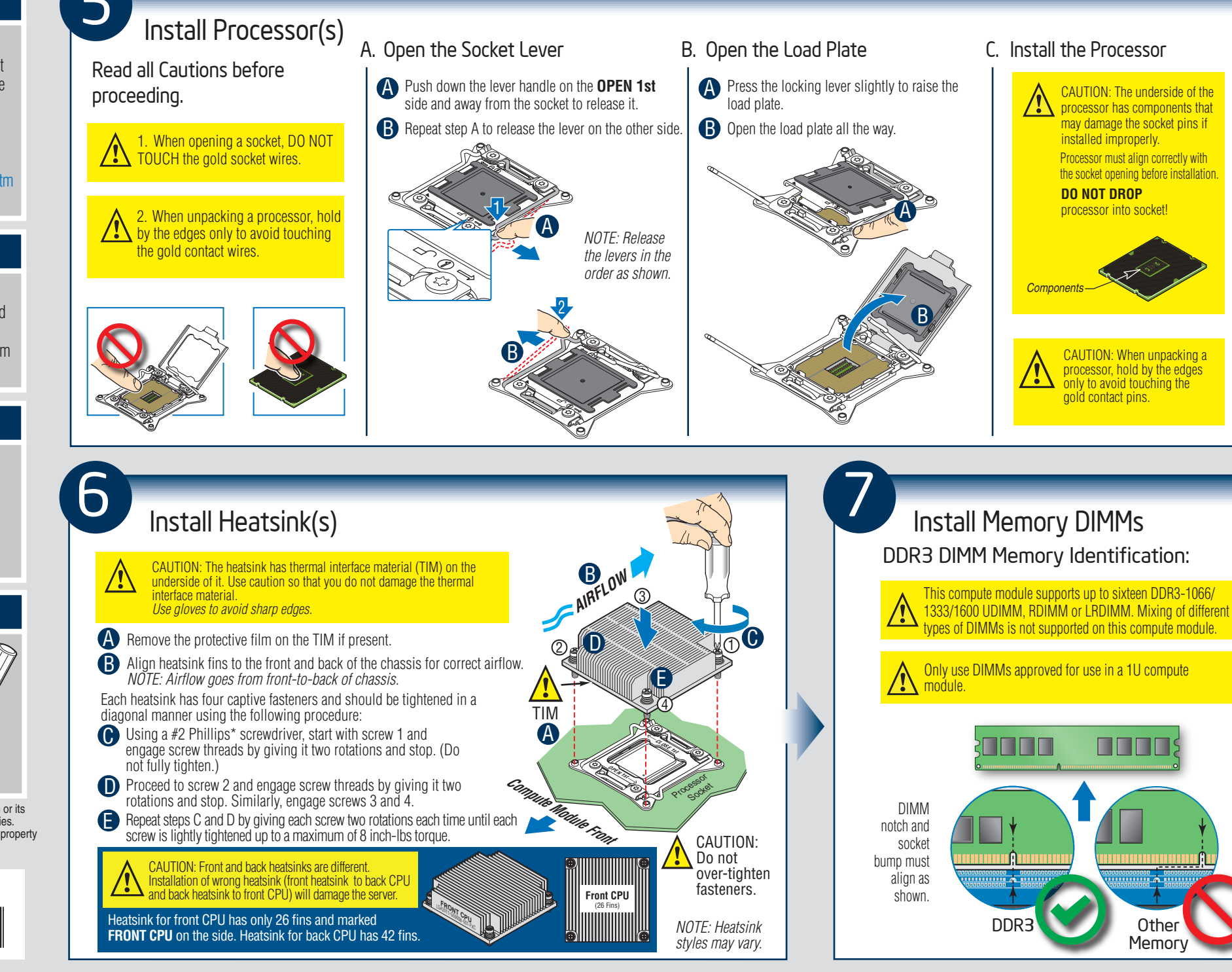

Processor(s):

Heatsink(s):

Memory: • Minimum of one 1024-MB,

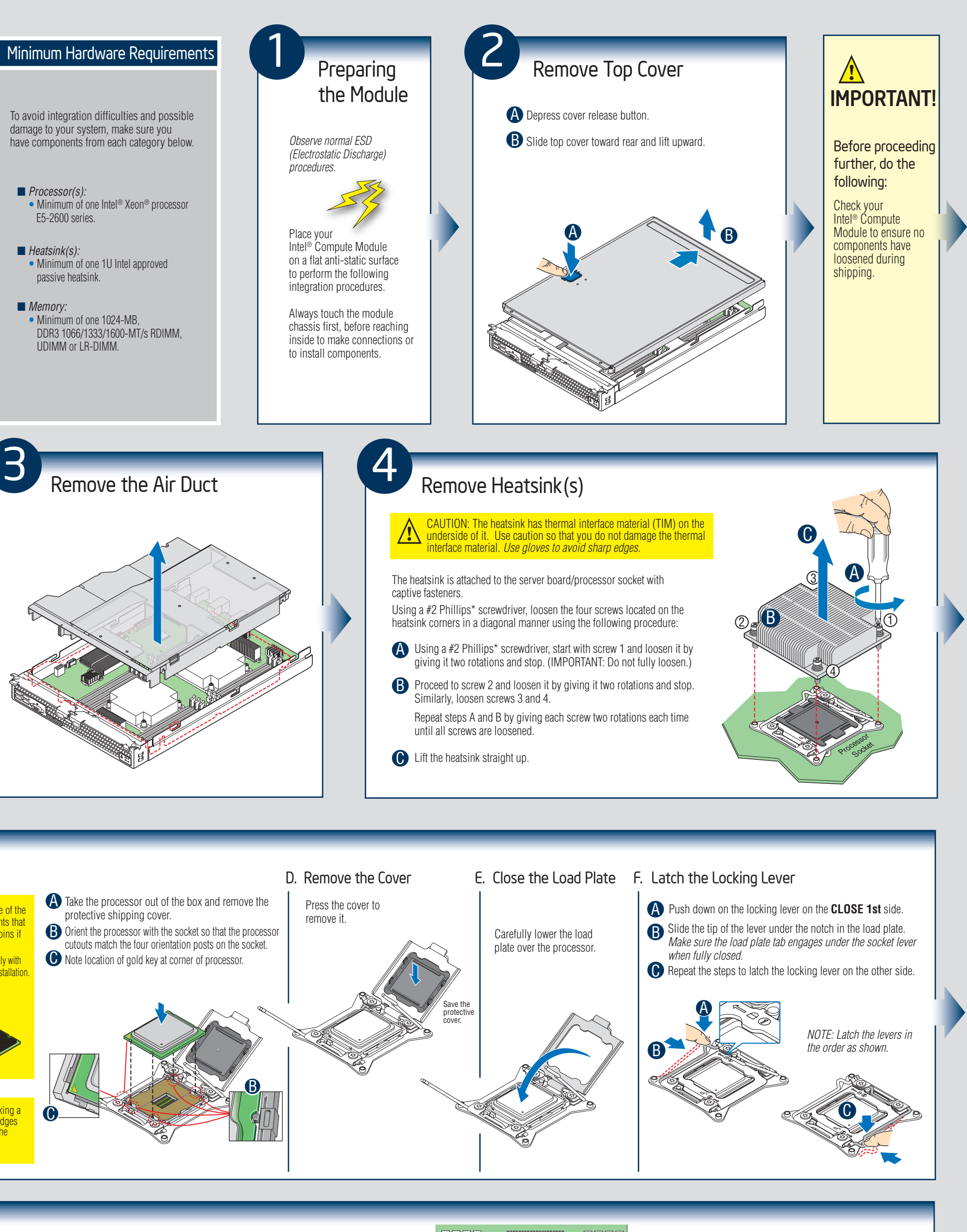

#### Memory Configurations and Population Order:

Memory Type: Minimum of one 1024-MB, DDR3 UDIMM, RDIMM or LRDIMM.

RDIMMs must be ECC only, while UDIMMs can be ECC or non-ECC. RDIMMs and UDIMMs cannot be mixed. The memory slots of each DDR3 channel from the Intel® Xeon® Processor

E5-2600 Series are populated in a farthest-first fashion. The minimum memory population possible is one DIMM in slot A1. If both processor sockets are populated, the next upgrade from the Single Channel mode is installing DIMM E1.

If only one processor socket is populated, the next upgrade from the Single Channel mode is installing DIMM B1 to allow channel interleaving.

NOTE: The MFS2600KI compute module has 14 DIMM blanks installed and DIMM slots A1 and E1 are empty. Take out the DIMM blanks only when real DIMMs are installed into those DIMM slots.

For additional memory configurations, see the Technical Product Specification and User Guide on the Resource CD that accompanied your Intel® Compute Module MFS2600KI or go to: //support.intel.com/support/motherboards/

Memory sizing and configuration is supported only for qualified DIMMs approved by Intel. For a list of supported memory, see the Tested Memory List at

http://support.intel.com/support/motherboards/server/MFS2600KI/compat.htm.

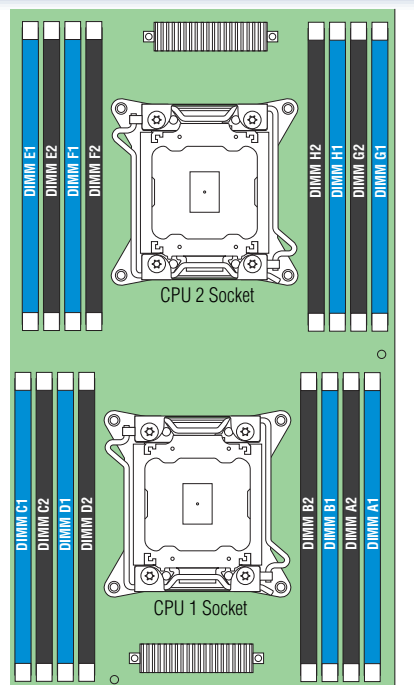

To Install DIMMs:

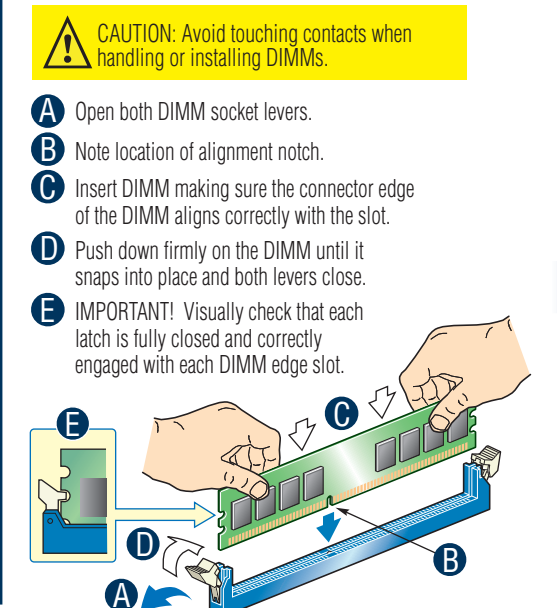

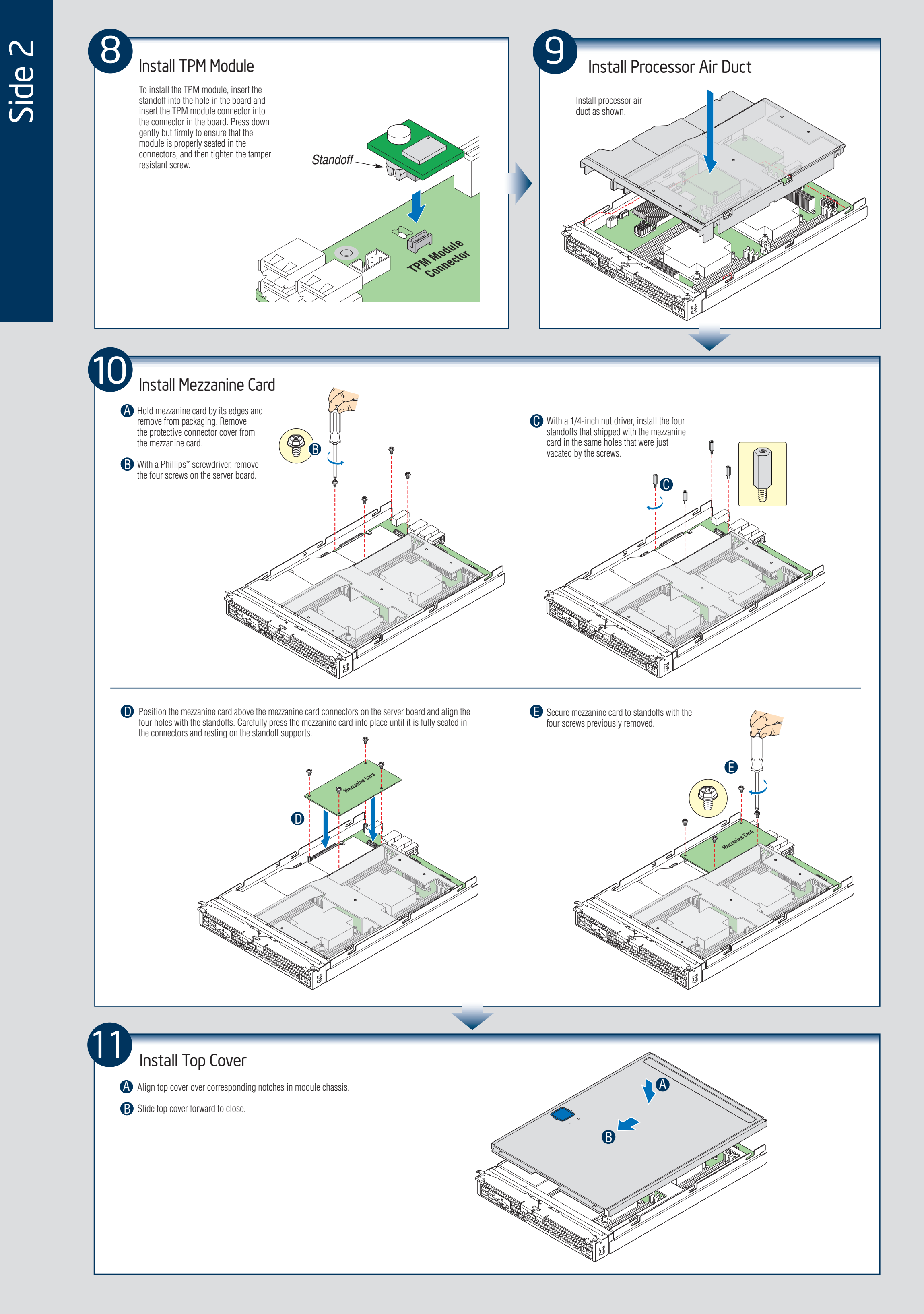

# Front Panel Connectors and Indicators

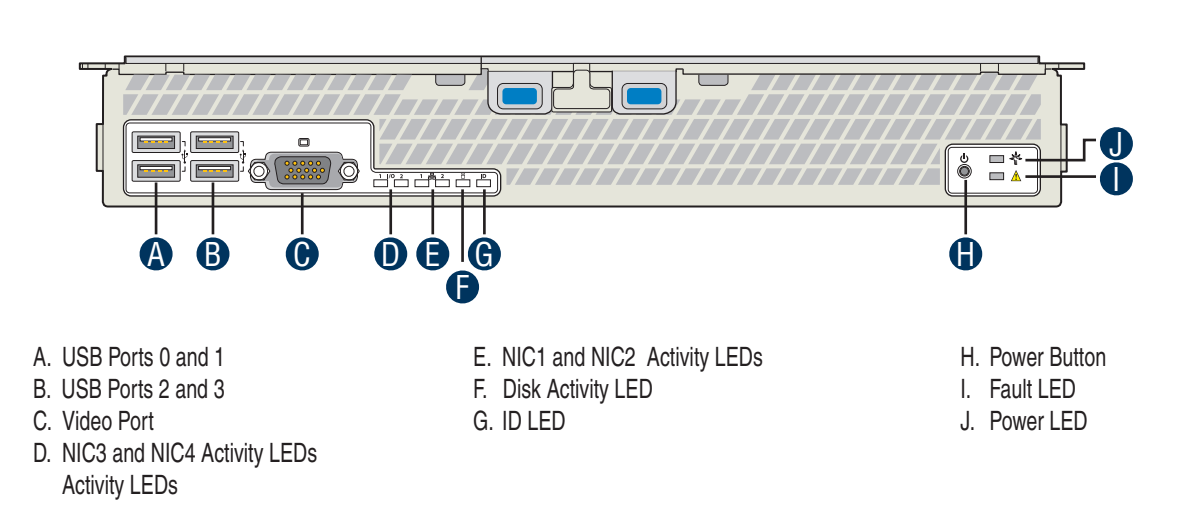

## Component Layout

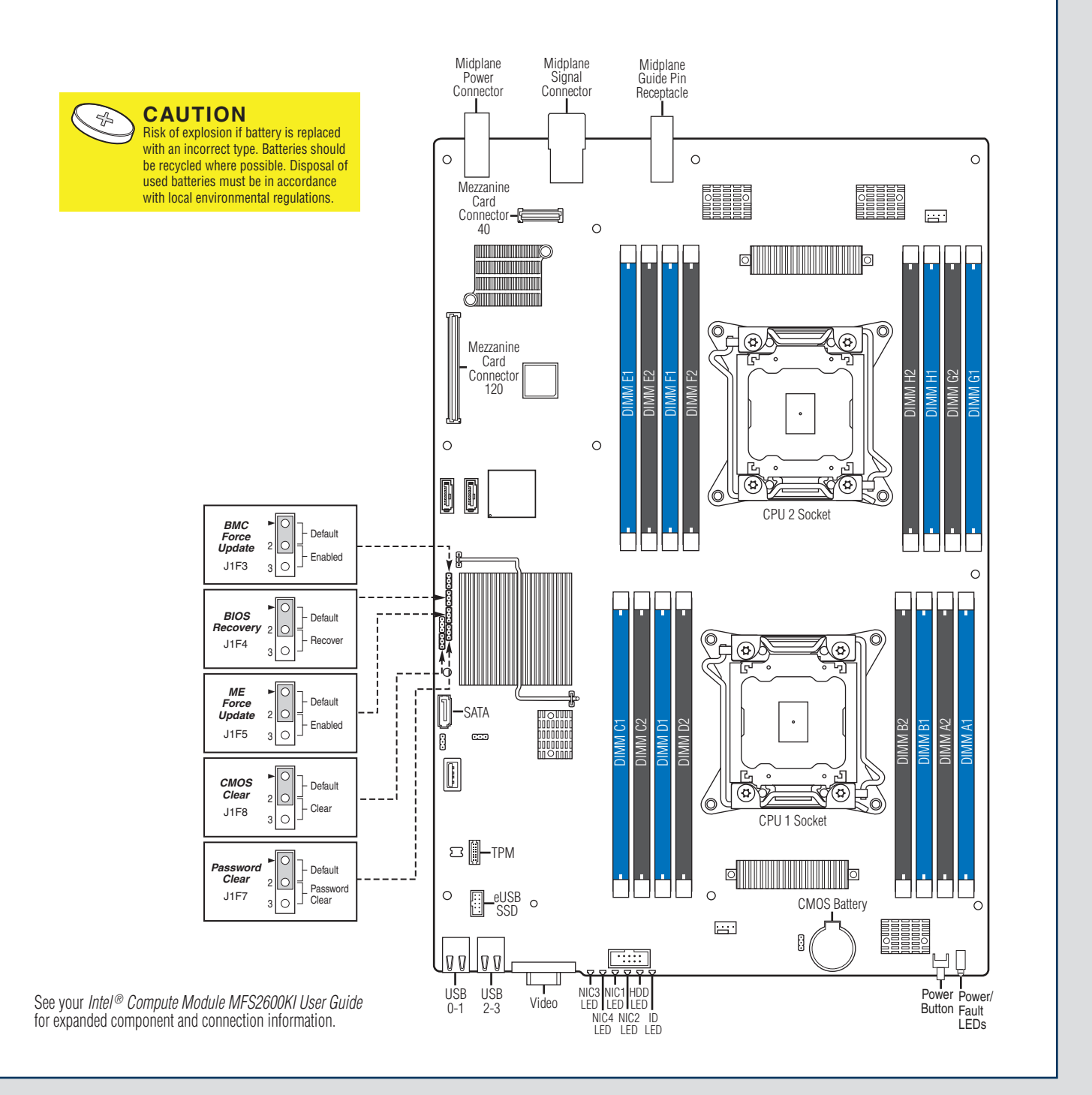

| Diagnostic LED Information |                                                                            |       |                                                                                                    |
|----------------------------|----------------------------------------------------------------------------|-------|----------------------------------------------------------------------------------------------------|
| LED Name                   | Function                                                                   | Color | Indicator                                                                                                    |
| Power LED                  | Identifies power<br>state of compute module                                | Green | Off = Power is off<br>On = Power on<br>Slow Blink = Power is in standby or<br>sleeping mode                              |
| Fault LED                  | Identifies fault warning                                                   | Amber | Off = No Ready/OK<br>Solid On = Critical or<br>non-recoverable error<br>1Hz Blink = Non-critical or<br>recoverable error |
| ID LED                     | Provides an aid in<br>identifying a compute<br>module from the front panel | Blue  | Use Intel <sup>®</sup> Modular Server Control<br>UI to turn ID LED on or off                                             |
| Drive Activity LED         | Indicates drive<br>activity                                                | Green | Off = No drive activity<br>Blink = Drive activity                                                                        |
| NIC1 - NIC2 LEDs           | Indicates network<br>activity and link                                     | Green | Blink = Outbound Activity                                                                                                |
| NIC3 - NIC4 LEDs           | Indicates network<br>activity and link of<br>NICs on I/O mezzanine<br>card | Green | Off = No link<br>On = Link established<br>Blink = Activity                                                               |

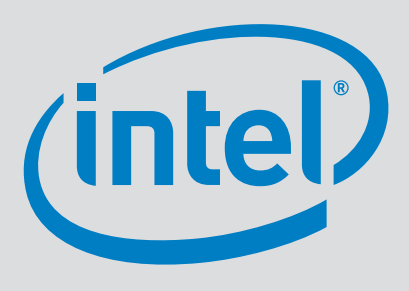